## Netwiser SX-3990 Hyper-V用 インストール手順

第2版 2024年11月

## 1.Hyper-Vマネージャーより仮想マシンのインポート

| ■ Hyper-V マネージャー                                 |                                              |       |         |           |                                            |            | – 🗆 X               |
|--------------------------------------------------|----------------------------------------------|-------|---------|-----------|--------------------------------------------|------------|---------------------|
| ファイル( <u>F)</u> 操作( <u>A</u> ) 表示( <u>V</u> ) へり | ルプ( <u>H</u> )                               |       |         |           |                                            |            |                     |
| 🗢 🄿 🙍 📰 🚺                                        |                                              |       |         |           |                                            |            |                     |
| 🟪 Hyper-V マネージャー                                 | 仮相マシンハ                                       |       |         |           |                                            |            | 操作                  |
| WIN-15544I1MI4D                                  |                                              | 44-95 | CDU 使用卖 | メモリの史明は来て | (2) (4) (4) (4) (4) (4) (4) (4) (4) (4) (4 | 444-200    | WIN-15544I1MI4D 🔺 🛆 |
|                                                  | 11日<br>日 ContOS7                             | 1八形   | CPU使用率  | メモリの割り目(  | 作家(風)中寸(自)                                 | 认近         | 新規   ▶              |
|                                                  | netwiser-080420                              |       |         |           |                                            |            | 🗓 仮想マシンのインポー        |
|                                                  | netwiser-080420                              | 実行中   | 0%      | 4096 MB   | 3.23:15:05                                 | '          | 🔄 Hyper-Vの設定        |
|                                                  | 📒 Ubuntu                                     | 実行中   | 0%      | 2048 MB   | 4.03:28:47                                 |            | 🔢 仮想スイッチマネージ        |
|                                                  |                                              |       |         |           |                                            |            | 🛃 仮想 SAN マネージャ      |
|                                                  |                                              |       |         |           |                                            |            | 🚄 ディスクの編集           |
|                                                  | <                                            |       |         |           |                                            | >          | 🔄 ディスクの検査           |
|                                                  | ቻェックポイント( <u>C</u> )                         |       |         |           |                                            | ● サービスの停止  |                     |
|                                                  | 避却した何を担ういろゴキチャックポイントがありません。                  |       |         |           |                                            |            | 🗙 サーバーの削除           |
|                                                  | ABULOCIALS ( ) JICLE J JULI JULI AUGUSE 2108 |       |         |           |                                            | ▶ 最新の情報に更新 |                     |
|                                                  |                                              |       |         |           |                                            |            | 表示                  |
|                                                  |                                              |       |         |           |                                            |            | ? ヘルフ               |

| ▶ 仮想マシンのインポート                                       |                                                                                              | Х |
|-----------------------------------------------------|----------------------------------------------------------------------------------------------|---|
| 💌 閉始する前に                                            |                                                                                              |   |
| 開始する前に<br>フォルダーの検索<br>仮想マシンの選択<br>インポートの種類の選択<br>要約 | このウィザードでは構成ファイルのセットから仮想マシンをインボートできます。手順に従って構成に関する問題を解決し、このコンピューターで使用できるように仮想マシンを準備することができます。 |   |
|                                                     | <前へ(P) 次へ(N)> 完了(E) キャンセル                                                                    |   |

| ☑ 仮想マシンのインポート                                                       |                                                                                                    | × |
|---------------------------------------------------------------------|----------------------------------------------------------------------------------------------------|---|
| 🔎 フォルダーの検                                                           | 索                                                                                                    |   |
| <b>開始する前に<br/><u>フォルダーの検索</u><br/>仮想マシンの選択</b><br>インポートの種類の選択<br>要約 | インボートする仮想マシンを含むフォルダーを指定してください。<br>フォルダー(0) 「「「「「Interviser-0804204」 参照(6)<br>提供されているファイルを解凍し、<br>「netwiser-08xxxx」フォルダを選択<br>(xxxxはバージョンにより数値が異なります) | ] |
|                                                                     | <前へ(P) 次へ(N)> 完了(F) キャンセル                                                                                                    |   |

| ▶ 仮想マシンのインポート        |                                |               | ×                   |  |  |  |
|----------------------|--------------------------------|---------------|---------------------|--|--|--|
| 💌 仮想マシンの遺            | 建択                             |               |                     |  |  |  |
| 開始する前に               | インボートする仮想マシンを選択する( <u>5</u> ): |               |                     |  |  |  |
| フォルダーの検索<br>仮想マシンの選択 | 名前                             | ^             | 作成日                 |  |  |  |
| インボートの種類の選択          | netwiser-080420                |               | 2024/05/30 15:31:17 |  |  |  |
| 要約                   |                                |               |                     |  |  |  |
|                      |                                |               |                     |  |  |  |
|                      |                                |               |                     |  |  |  |
|                      |                                |               |                     |  |  |  |
|                      |                                |               |                     |  |  |  |
|                      |                                |               |                     |  |  |  |
|                      |                                |               |                     |  |  |  |
|                      |                                |               |                     |  |  |  |
|                      |                                |               |                     |  |  |  |
|                      |                                |               |                     |  |  |  |
|                      |                                | <前へ(P) 次へ(N)> | 完了(E) キャンセル         |  |  |  |

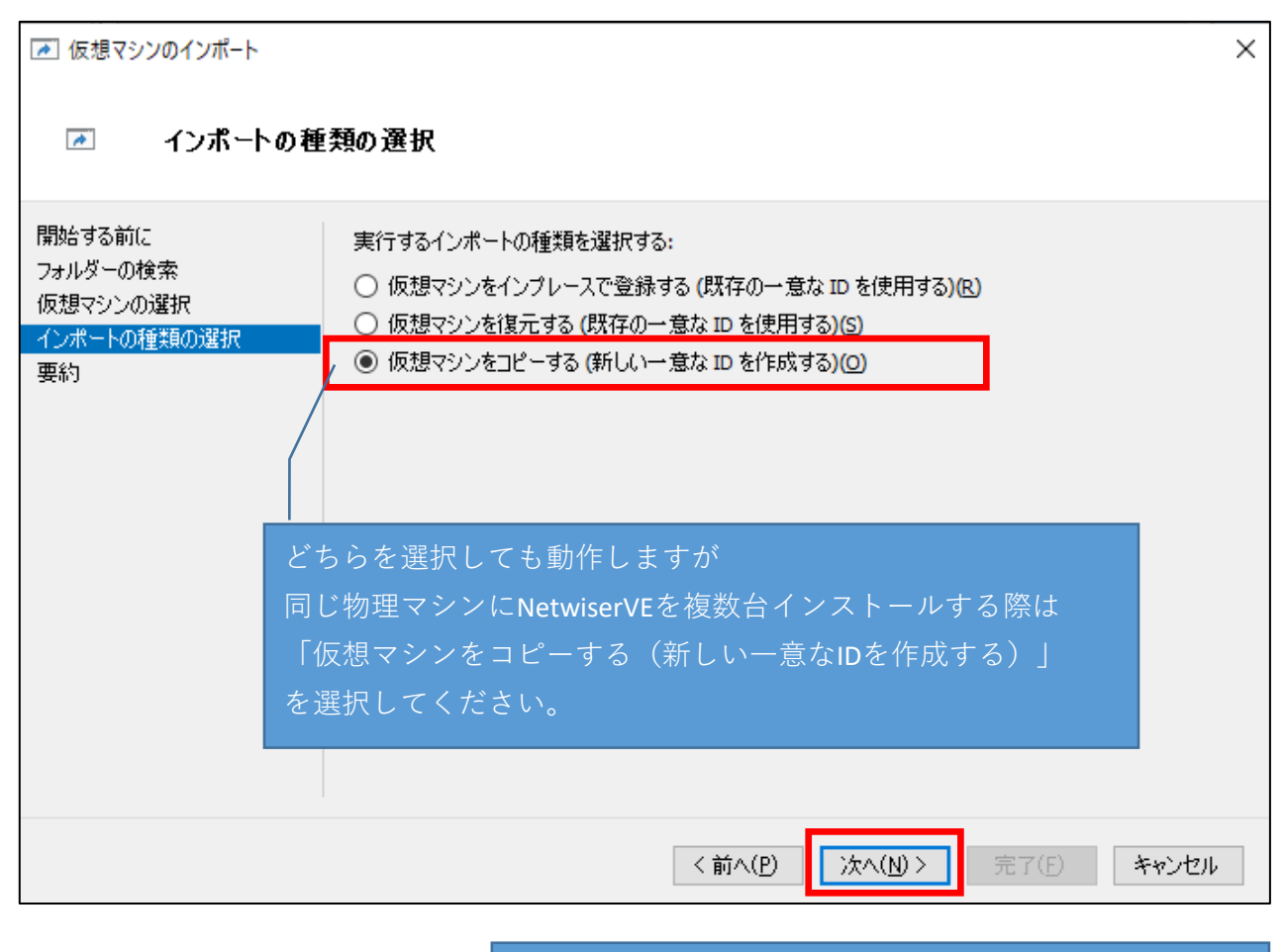

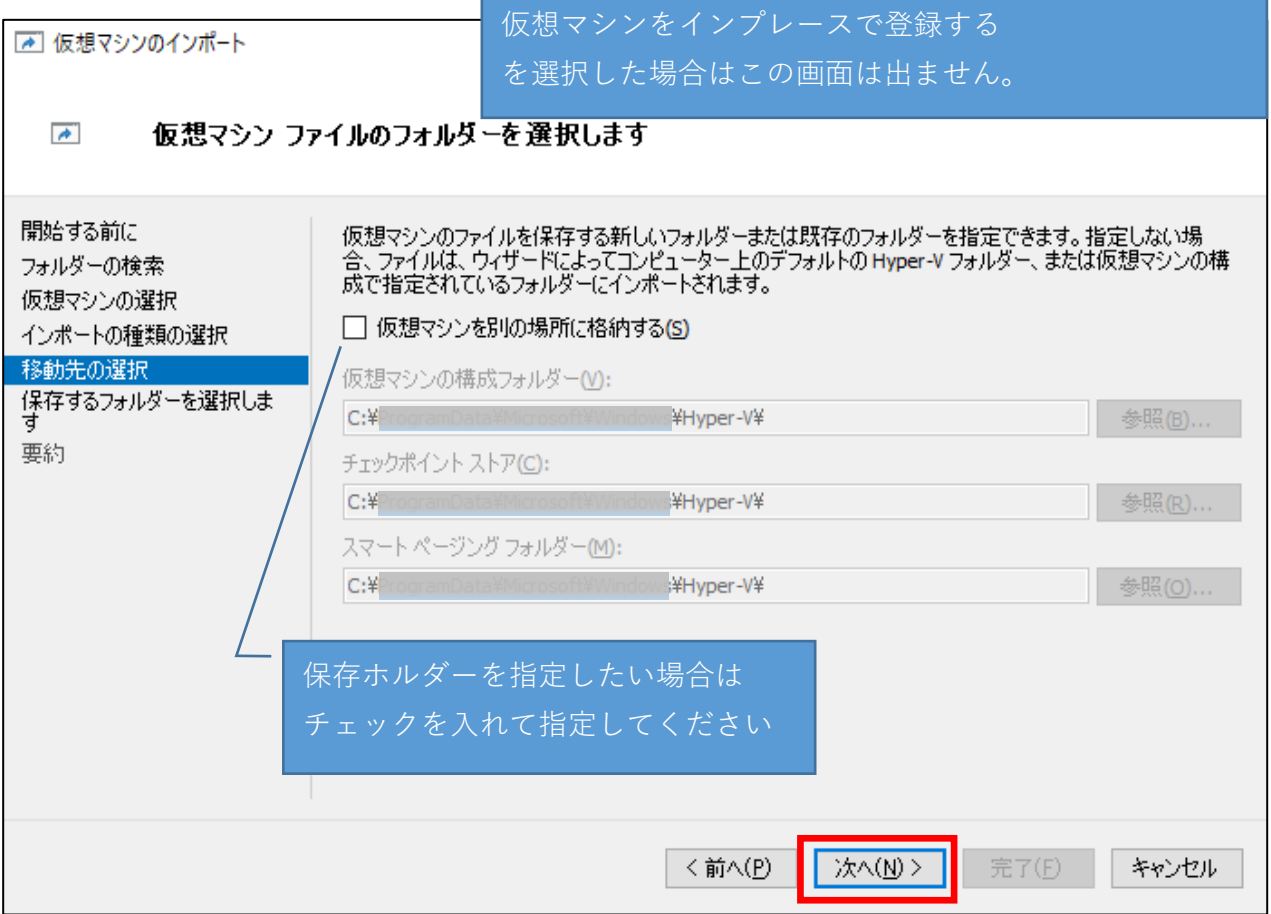

| <ul> <li></li></ul>                                                            | 仮想マシンをインプレースで登録する<br>を選択した場合はこの画面は出ません。<br>ィスクを保存するフォルダーを選択します                                                                                                    |
|--------------------------------------------------------------------------------|----------------------------------------------------------------------------------------------------|
| 開始する前に<br>フォルダーの検索<br>仮想マシンの選択<br>インボートの種類の選択<br>移動先の選択<br>保存するフォルダーを選択しま<br>す | インボートした仮想ハード ディスクのこの仮想マシンでの保存場所を指定してください。<br>場所(L): C:¥ ¥Virtual Hard Disks¥ VEO1 参照(B)<br>同じ物理マシンにNetwiserVEを複数台インストールする際は<br>任意なフォルダ名を入力してください。<br>2台目を設定する際は別のフォルダ名を入力してください。 |
|                                                                                | <前へ(P) 次へ(N)> 完了(E) キャンセル                                                                                                    |

| ▶ 仮想マシンのインポート                                       | ×                                                                 |  |  |  |  |  |
|-----------------------------------------------------|-------------------------------------------------------------------|--|--|--|--|--|
| 💌 ፈንግ-ኮ ዕብ                                          | ザードの完了                                                            |  |  |  |  |  |
| 開始する前に<br>フォルダーの検索<br>仮想マシンの選択<br>インポートの種類の選択<br>要約 | 次の操作を実行しようとしています。<br>説明(D):                                       |  |  |  |  |  |
|                                                     | 仮想マシン: netwiser-080420<br>インポートファイル: C:¥<br>インポートの種類: 登録 (ID を保持) |  |  |  |  |  |
|                                                     |                                                                   |  |  |  |  |  |
|                                                     |                                                                   |  |  |  |  |  |
|                                                     | < >                                                               |  |  |  |  |  |
|                                                     | インボートを完了し、ウィザードを閉じるには、[完了] をクリックします。                              |  |  |  |  |  |
|                                                     |                                                                   |  |  |  |  |  |
|                                                     | < 前へ(P) 次へ(N) > 完了(E) キャンセル                                       |  |  |  |  |  |

## 2. 冗長構成やインライン・ブリッジ構成で利用する際に必要な設定

| Hyper-V マネージャー<br>■ WIN-1554411MI4D | 仮想マシン(1)                              |                                                                 |            |             |            | 操作                |          |  |
|-------------------------------------|---------------------------------------|-----------------------------------------------------------------|------------|-------------|------------|-------------------|----------|--|
|                                     | 2前 ^                                  | 状能                                                              | CPU 使用率    | メモリの割り当て    | 稼働時間       | WIN-15544I1MI4D   | <b>^</b> |  |
|                                     | etwiser-080420                        | 77                                                              | Ci o toni+ | // C/WEI/SC | 10100-0101 | 新規                | •        |  |
|                                     |                                       |                                                                 |            |             |            | 🔃 仮想マシンのインポート     |          |  |
|                                     |                                       |                                                                 |            |             |            | Hyper-Vの設定        |          |  |
|                                     |                                       |                                                                 |            |             |            | ◎ 仮想スイッチマネージャー    |          |  |
|                                     |                                       |                                                                 |            |             |            | 🛃 仮想 SAN マネージャー   |          |  |
|                                     |                                       |                                                                 |            | _           |            | 🛃 ディスクの編集         |          |  |
|                                     | <                                     |                                                                 |            |             |            | ディスクの検査           |          |  |
|                                     | チェックホイント(C)                           |                                                                 | サービスの停止    |             |            |                   |          |  |
|                                     | □ □ □ □ □ □ □ □ □ □ □ □ □ □ □ □ □ □ □ | <ul> <li>- netwiser-0804</li> </ul>                             |            | ★ サーバーの削除   |            |                   |          |  |
|                                     |                                       |                                                                 |            |             |            | ひ 最新の情報に更新        |          |  |
|                                     |                                       |                                                                 | 表示         | •           |            |                   |          |  |
|                                     |                                       |                                                                 |            |             |            | パレプ               |          |  |
|                                     |                                       |                                                                 |            |             |            | netwiser-080420   | -        |  |
|                                     |                                       |                                                                 | · 接続       |             |            |                   |          |  |
|                                     | netwiser-080420-test                  |                                                                 |            |             |            | 121 設定            |          |  |
|                                     | # ef 0                                | 作成日: 2024/06/24 16:48:08 <b>クラスター化:</b> ( )(、)え<br>構成パージョン: 9,0 |            |             |            | 🎼 構成バージョンのアップグレード |          |  |
|                                     | B33117<br>八汉寄                         |                                                                 |            |             |            | ❷ 起動              |          |  |

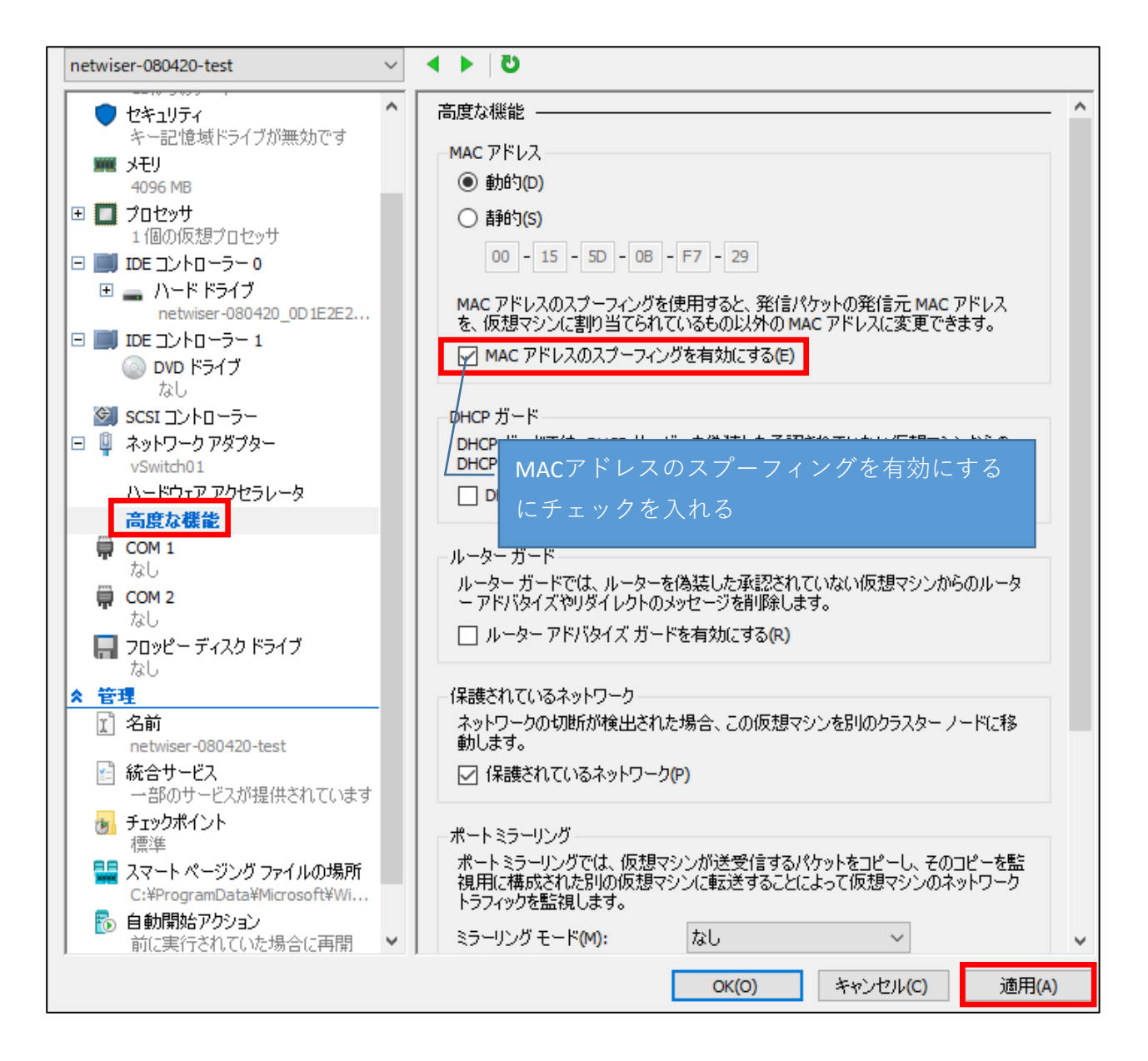